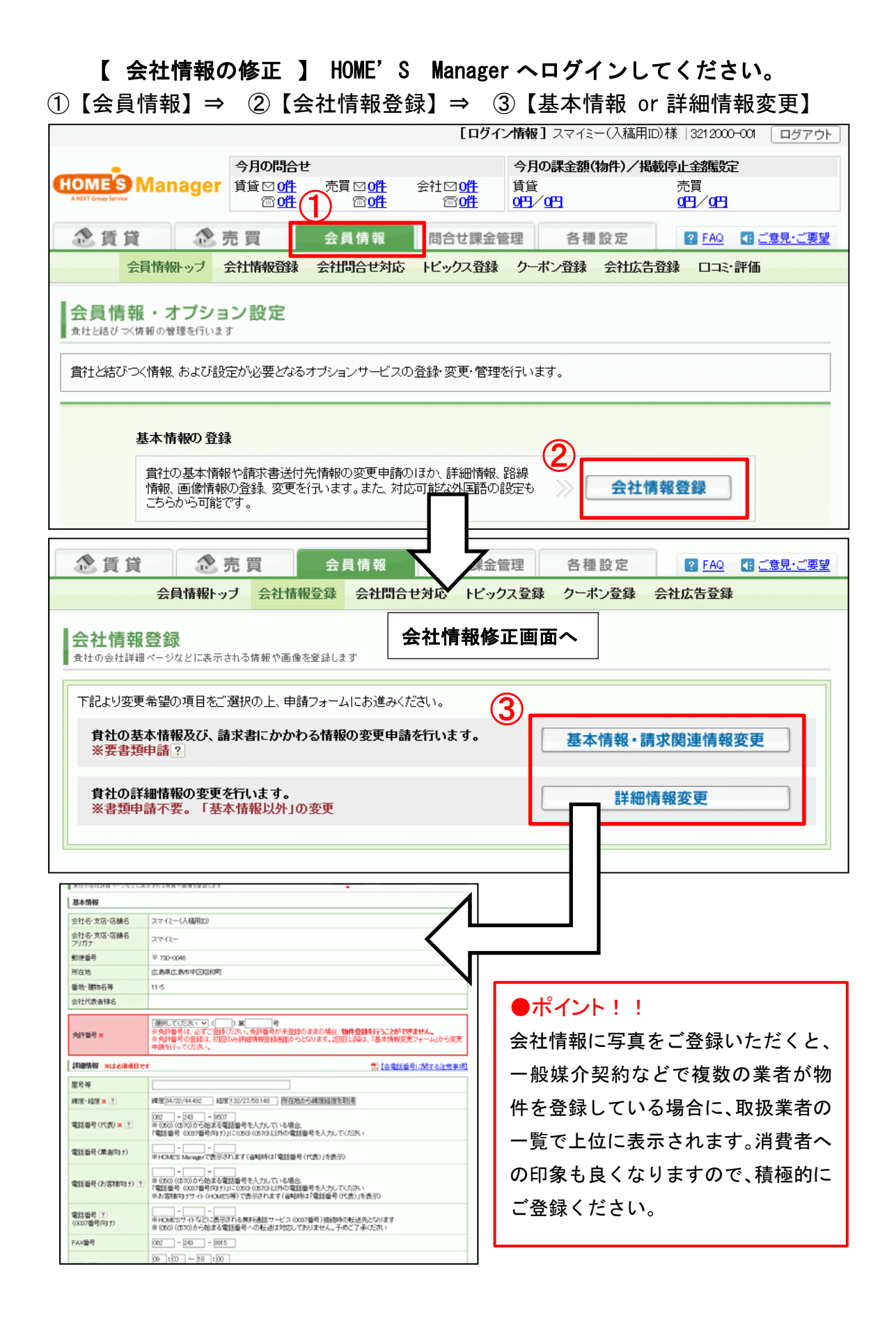

【重要】基本情報の変更は HOME'S へ申請が必要となります。

③の「基本情報・請求書関連情報変更」ボタンをクリックすると下図の入力フォーム画面 が表示されますので、<手順1, 2>のとおりに申請手続きをお願い致します。

入力フォームに必須項目をすべてご入力の上、仮登録(仮申請)をお願い致します。

仮登録後(仮申請)後、画面より 登録情報変更申請書 が印刷可能になりますので、印刷した登録情報申請書と該当する必要書類(宅建免許証の写しなど)をFAX にて HOME'S までお送りください。

- 【 基本情報となるもの 】
- ・会社名、支店、店舗名 ・フリガナ ・郵便番号、所在地、番地建物名等

・会社代表者名・・免許番号・更新回数の変更

ご不明な点は下記の HOME'S サポートデスクまで、お問合せください。
 <HOME'S サポートデスク>
 TEL 0120-462-389 09:00~19:00(土・日・祝日を除く)
 ※携帯電話からは 050-5577-7460 までお問合せください
 support@homes.co.jp

| 2.賃貸 念                                                                                   | 売買                                                                                                    | 会員情報                                                                                                    | 問合せ課金管理                                                                                                    | 各種設定                                                                                                    | ? FAQ                                                                                                    | (目ご意見・ご要望)          |
|------------------------------------------------------------------------------------------|----------------------------------------------------------------------------------------------------|----------------------------------------------------------------------------------------------------|----------------------------------------------------------------------------------------------------|----------------------------------------------------------------------------------------------------|----------------------------------------------------------------------------------------------------|---------------------|
| 会員情報ト                                                                                    | ップ 会社情                                                                                                    | 報登録 会社問合t                                                                                                    | さ対応 トビックス登録                                                                                                    | クーポン登録                                                                                                    | 会社広告登録                                                                                                    |                     |
| 会社情報登録<br>食社の会社詳細ページなど                                                                   | こ表示される情報や                                                                                                    | ™画像を登録します                                                                                                    |                                                                                                    | step <b>1</b> 入力 →                                                                                                    | step2 確認 →                                                                                                    | step <b>3</b> 完了    |
| 変更部分の情報を修正し                                                                              | 、「確認」を押し                                                                                                    | てください。                                                                                                    |                                                                                                    |                                                                                                    |                                                                                                    |                     |
| 申請者情報 ※は必須                                                                               | 項目です                                                                                                    |                                                                                                    |                                                                                                    |                                                                                                    |                                                                                                    |                     |
| 申請担当者樣名※                                                                                 |                                                                                                    |                                                                                                    | ]                                                                                                    |                                                                                                    |                                                                                                    |                     |
| 連絡先TEL <mark>※</mark>                                                                    | -                                                                                                    |                                                                                                    |                                                                                                    |                                                                                                    |                                                                                                    |                     |
| 連絡先FAX <mark>※</mark>                                                                    |                                                                                                    |                                                                                                    |                                                                                                    |                                                                                                    |                                                                                                    |                     |
|                                                                                          |                                                                                                    | Laboratory of the second                                                                                                    |                                                                                                    |                                                                                                    |                                                                                                    |                     |
| 連絡先メールアドレス ※<br>変更情報を選択                                                                  | 基本                                                                                                    | 「育報にラ                                                                                                    | -ェックを                                                                                                    | 人れて                                                                                                    | くたさ                                                                                                    |                     |
| 連絡先メールアドレス※<br>変更情報を選択<br>図基本情報 1 請求<br>基本情報の変更 ※14                                      | 上本<br>(、)<br>先情報 ■請認<br>:必須項目です                                                                                                    | 、「「「辛岐」こ ラ<br><sup>求書送付先情報</sup> こ                                                                                                    | <u>エックを</u><br>6支払方法                                                                                                    |                                                                                                    |                                                                                                    | する必要書類】             |
| 連絡先メールアドレス※<br>変更情報を選択<br>図基本情報 話求:<br>基本情報の変更 ※13<br>変更箇所※                              |                                                                                                    | 大吉子校 - フ 大書送付先情報 □ ↓ (代表者 □ 免許番号 (代表者 □ 免許番号                                                                                                    | <ul> <li>エックを</li> <li>5支払方法</li> <li>○免許更新 □住所 ※</li> <li>5</li> </ul>                                                                                                    | <b>人てして</b><br>位所は他店舗一括                                                                                                    | く 7こ さ<br>本情報変更に関<br>変更出来ません。                                                                                                    | <b>す</b> る必要書類<br>, |
| 連絡先メールアドレス※<br>変更情報を選択<br><b>② 基本情報 』 請求</b><br>基本情報の変更 ※は<br>変更箇所 ※                     |                                                                                                    | 、「育辛校」、・・・・・・・・・・・・・・・・・・・・・・・・・・・・・・・・・・・・                                                                                                    | <ul> <li>エックを</li> <li>5支払方法</li> <li><sup>0</sup>免許更新</li> <li>位所 ※</li> <li>記入書類及びご提出書類</li> </ul>                                                                                                    | 人れていています。                                                                                                    | く 7こ さ<br>な                                                                                                    | <u>する必要書詞</u>       |
| 連絡先メールアドレス※<br>変更情報を選択<br><b>愛基本情報</b> 請求<br>基本情報の変更 **は<br>変更箇所※                        | また<br>株舗報 論:<br>・<br>・<br>・<br>・<br>・<br>・<br>・<br>・<br>・<br>・<br>・<br>・<br>・                                                                                                    | ★書送付先情報 は<br>株書送付先情報 は<br>株書送付先情報 は<br>株書送付先情報 は<br>は、<br>、<br>、<br>、<br>、<br>、<br>、<br>、<br>、<br>、<br>、<br>、<br>、<br>、                                                                                                    | <ul> <li>エックを</li> <li>5支払方法</li> <li>         売弁更新 (住所 ※<br/>る     </li> <li>記入書類及びご提出書類</li> <li>同一法人によ</li> </ul>                                                                                                    | (月) (翌)<br>(日) (日)<br>(日) (日) (日)<br>(日) (日)<br>(日) (日)<br>(日) (日)<br>(日) (日)<br>(日)<br>(日)<br>(日)<br>(日)<br>(日)<br>(日)<br>(日)<br>(日)<br>(日) | く 7こ さ<br>本情報変更に開<br>変更出来ません。                                                                                                    | <u>する必要者詞</u>       |
| 連絡先メールアドレス※<br>変更情報を選択<br><b>愛基本情報</b> 請求<br>基本情報の変更 *11<br>変更箇所※                        | <ul> <li>法本</li> <li>洗情報 論:</li> <li>洗/項目です</li> <li>社名</li> <li>他の店舗</li> <li>※赤字の1</li> <li>同一法</li> <li>屋号の!</li> </ul>                                                                                                    | 大書送付先情報 日<br>(代表者 日の許審号<br>時、括で変更を希望す<br>項目に開しては、別途ご<br>人による法人格の変更<br>変更<br>                                                                                                    | <ul> <li>エックを</li> <li>5支払方法</li> <li>免許更新 ●住所 ※</li> <li>記入書類及びご提出書類</li> <li>同一法人によ</li> <li>同一法人によ</li> </ul>                                                                                                    | 世界であった。                                                                                                    | く 7こ さ<br>転情報変更に関<br>変更出来ません。                                                                                                    | <u>する</u> 必要書類」     |
| 連絡先メールアドレス※<br>変更情報を選択<br><b>愛基本情報</b> 請求:<br>基本情報の変更 ※は<br>変更箇所※                        | <ul> <li>法本</li> <li>法情報 請加</li> <li>法情報 請加</li> <li>(2) (2) (2) (2) (2) (2) (2) (2) (2) (2)</li></ul>                                                                                                    | 大吉子校 - フ 大書送付先情報 □ 代表者 □ 免許審号 時一括で変更を希望す 低目に聞いては、別途ご 人による法人格の変更 変更 板(市区町村合併含む)                                                                                                    | <ul> <li>エックを</li> <li>5支払方法</li> <li>5支払方法</li> <li>6支払方法</li> <li>6支払方法</li> <li>6支払方法</li> <li>6し、</li> <li>6し、</li> <li>6し、</li> <li>6し、</li> <li>6し、</li> <li>6し、</li> <li>6し、</li> <li>6し、</li> <li>6し、</li> <li>7</li> <li>7</li></ul> | (型 (型<br>住所は他店舗一括<br>がございます。<br>こる待号変更<br>こる代表者の変更<br>区町村合併含む)                                                                               | く 7こ さ<br>転情報変更に関<br>変更出来ません。                                                                                                    | <b>する公要書詞</b> )     |
| 連絡先メールアドレス※<br>変更情報を選択<br>図基本情報 請求:<br>基本情報の変更 */13<br>変更箇所*                             | <ul> <li>法本</li> <li>法情報 論</li> <li>法須須目です</li> <li>社名 (他の店舗</li> <li>他の店舗</li> <li>第赤字の列</li> <li>同一法</li> <li>屋号のジ</li> <li>本店樹</li> <li>宅建免</li> </ul>                                                                                                    | れ育辛校 ( _ − − − − − − − − − − − − − − − − − −                                                                                                    | <ul> <li>エックを</li> <li>5支払方法</li> <li>         5支払方法         6支払方法         6支払方法         6支払方法         6支局         6支局         7支局         7         7         7         7         7         7         7         7         7         7         7         7         7         7         7         7         7         7         7         7         7         7         7         7         7         7         7         7         7         7         7         7         7         7         7         7         7         7         7         7         7         7         7         7         7         7         7         7         7         7         7         7         7         7         7         7         7         7         7         7         7<!--</td--><td>(回 団 団 団) 住所は他店舗一括 だざいます。 こる待号変更 こる代表者の変更 区町村合併含む) こるぞ建免許再取得</td><td>べ <b>7 こ さ</b>       な情報変更に関       変更出来ません。</td><td><u>する必要書類</u>)</td></li></ul>                                                                                             | (回 団 団 団) 住所は他店舗一括 だざいます。 こる待号変更 こる代表者の変更 区町村合併含む) こるぞ建免許再取得                                                                                 | べ <b>7 こ さ</b> な情報変更に関       変更出来ません。                                                                                                    | <u>する必要書類</u> )     |
| 連絡先メールアドレス ※<br>変更情報を選択<br>図 基本情報 () 請求:<br>基本情報の変更 *11<br>変更箇所 ※                        | <ul> <li>法本</li> <li>法(新知道)</li> <li>法(新知道)</li> <li>法(新知道)</li> <li>法(新知道)</li> <li>(本)</li> <li>(本)</li> <li>(*)</li> <li>(*)</li> </ul> | 大書送付先情報 ↓ (代表者 ○免許番号時・括で変更を希望す<br>項目に開しては、別途ご<br>人による法人格の変更<br>変更<br>版(市区町村合併含む)<br>次の更新回数の変更<br>人による宅建免許交付                                                                                                    | ・ エックを ・ エックを ・ ・ ・ ・ ・ ・ ・ ・ ・ ・ ・ ・ ・ ・ ・ ・ ・ ・ ・                                                                                                    | 人化しく<br>国団<br>住所は他店舗一括<br>がございます。<br>ふる術号変更<br>ふる代表者の変更<br>区町村合併含む)<br>ふる宅建免許再取得<br>から会社法人への変                                                | べってき     べってき     べってき     べってき     べってき     べってき     べってき     べってき     べってき     べってき     べってき     べってき     べってき     べってき     ベック     ベック    | <u>する必要書詞</u>       |
| 連絡先メールアドレス※<br>変更情報を選択<br><b>② 基本情報 () 請求:</b><br>基本情報の変更 *:13<br>変更箇所※<br>変更運由 <b>※</b> | 法本 先情報 論: 先情報 論: 公須項目です 社名: 他の店舗 ※赤字の1 一一法: 一回一法: 星号の: 二本店栩 三マ建筑: 二の一法: 個人事:                                                                                                    | 大書送付先情報       大書送付先情報       (代表者)       (代表者)       (代表者)       (日本)       (日本) | エックを       5支払方法       ②先許更新       ①月二方人によ       □同一法人によ       □同一法人によ       □同一法人によ       □同一法人によ       □同一法人によ       □同一法人によ       □日一法人によ       □日日日日日日日日日日日日日日日日日日日日日日日日日日日日日日日日日日日日                                                                                                    | 【日日日日日日日日日日日日日日日日日日日日日日日日日日日日日日日日日日日日                                                                                                    | べ 7ここ     べ     べ     べ     て     べ     て     で     変更出来ません。     で     で     更     で     変更     で     変更     の     で     の     で     の     で     の     の |                     |

※ 入力フォーム画面のレイアウトは変更される場合がございます。